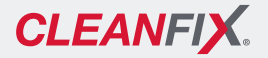

# Quick guide

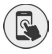

## Control via app

Functions such as radiator cleaning, settings, system check, and many more can be performed easily via the Cleanfix control app.

#### Downloading the app

- 1) Open the app store on your mobile device.
- 2) Search for Cleanfix control app in the app store.
- 3) Download the Cleanfix control app.
- 4) Open the Cleanfix control app.
- **I** So that the app can access certain functions on your mobile device, you must accept the permissions.
- 5) Follow the instructions on your mobile device.
- **1** The current version of the operating instructions and other information are available at https://cleanfix.org/instructions or in the Cleanfix control app.

#### Pairing the device

- 6) Tap the  $\equiv$  button to open the menu.
- 7) Select [Devices].
- For subsequent steps, the device must be turned on.
  - ▶ If necessary, turn on the ignition.
  - 8) Swipe downward to start the search for devices.
  - 9) Select the relevant device.
- 10) Enter the PIN.
- **I** The PIN consists of the last six digits of the device serial number.
  - If the device is already installed and inaccessible at the time of delivery, it may help to enter the PIN in advance here.

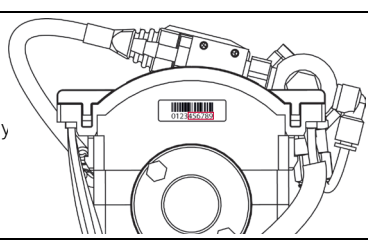

- **11)** Tap [Pairing] to confirm.
- 12) Follow the next steps.

### Hägele GmbH Am Niederfeld 13

- 73614 Schorndorf www.cleanfix.org